行動郵局繳納國民年金作業程序-(1)

| L.登入「行動郵局」APP 後,點選「繳                    | 2. 於「立即繳費」項下·點選「國民年金」                                                                                                    | 3. 選擇「手動輸入條碼」或「掃描條碼」                                                                                                    |
|-----------------------------------------|----------------------------------------------------------------------------------------------------|----------------------------------------------------------------------------------------------------|
| 費」。                                     | 選項。                                                                                                    | 輸入繳費資訊。                                                                                                    |
| 17:00 🔉 👘 🕞 💽                           | 21:07 🔌 💷 🕤 🕞                                                                                                    | 21:08 🔌 🕕 🕤 🗖                                                                                                    |
| 資產總覽 📎 *** ~                            | ☑ 繳費 立即繳費 代繳服務 常用繳費                                                                                                    | <ul> <li>(2)</li> <li>(2)</li></ul> |
| 存簿     *** >       劃撥     *** >         | 常用<br>信用卡 產壽險 電信費                                                                                                    | 國民年金保費                                                                                                    |
| 定存 *** >                                | <ul> <li>細購付款</li> <li>学雜費</li> <li>電費</li> <li>政府相關</li> <li>健保</li> <li>勞保</li> <li>就業安定</li> </ul>                     | #9出帳號 00011XXXXX2542 ↓<br>可用餘額:405,483 繳費資訊 [-] 掃描條碼                                                                                                    |
| VISA *** >                              | <ul> <li>         ・ 繳稅         ・ 勞退         ・ 國民年金         ・</li> <li>         更多         ・         ・         ・</li></ul> | 第一段條碼 9位<br>第二段條碼 16位                                                                                                    |
| ③ 繳費                                    | ● 有線電視 ● 其他                                                                                                    | 第三段條碼 15位                                                                                                    |
| ☜ 無卡提款                                  | 繳費說明                                                                                                    | 聯絡電話 10碼                                                                                                    |
| № 據點查詢                                  |                                                                                                    | 確認                                                                                                    |
| ⊕ 加入功能                                  |                                                                                                    |                                                                                                    |
| 5 5 6 6 6 6 6 6 6 6 6 6 6 6 6 6 6 6 6 6 | 5 時報 錢包 優惠 更5                                                                                                    | 「     「     ()     ()     ()     ()     ()     ()     ()     ()     ()     ()     ()     ()     ()     ()     ()     ()     ()     ()     ()     ()     ()     ()     ()     ()     ()     ()     ()     ()     ()     ()     ()     ()     ()     ()     ()     ()     ()     ()     ()     ()     ()     ()     ()     ()     ()     ()     ()     ()     ()     ()     ()     ()     ()     ()     ()     ()     ()     ()     ()     ()     ()     ()     ()     ()     ()     ()     ()     ()     ()     ()     ()     ()     ()     ()     ()     ()     ()     ()     ()     ()     ()     ()     ()     ()     ()     ()     ()     ()     ()     ()     ()     ()     ()     ()     ()     ()     ()     ()     ()     ()     ()     ()     ()     ()     ()     ()     ()     ()     ()     ()     ()     ()     ()     ()     ()     ()     ()     ()     ()     ()     ()     ()     ()     ()     ()     <                                                                                                    |
|                                         |                                                                                                    |                                                                                                    |

## 行動郵局繳納國民年金作業程序-(2)

| 21:08 🔉        |                                        | 21:08 🔉                                      | ull 🕆 🕞                               | 21:0     | Ø9 🔌             | all 🗟 🗖     |
|----------------|----------------------------------------|----------------------------------------------|---------------------------------------|----------|------------------|-------------|
| -              |                                        | · ·                                          |                                       |          |                  |             |
|                | 邀費                                     | 國民年金伯                                        | 保費 注意事項                               |          | 繳費確謞             | 7<br>2<br>少 |
| 立即繳費           | 代繳服務 常用繳費                              | 勞保、健保、國民年金                                   | 、勞退-注意事項                              | ata - 中心 | E.疣 00011VVV     |             |
| 國民生令促進         |                                        | <ol> <li>本交易不提供收據<br/>繳款單收據聯須蓋章證B</li> </ol> | ,交易紀錄將顯示於存簿,如<br>明者,請至郵局窗口繳納,勿        | 劃撥月      |                  | 3國民年金保險基金   |
|                | 当 氏 牛 並 床 貝                            | 使用本交易繳納。<br>2. 為方便收款帳戶聯繫                     | 繫,您的電話將隨本交易提供                         | 銷帳約      | 扁號 D101XXX       | XXXXXXXXX   |
| 轉出帳號           | <b>00011XXXX2542 ∨</b><br>可用餘額:405,483 | 收款帳戶,如不同意請<br>3. 本交易一經確認,<br>時確實核對各T         | 取消本交易。<br>即將款項撥進收款帳戶內,無<br>百資料後再執行交易。 | 繳款至      | 运額 <b>50,000</b> |             |
| 繳費資訊           | [-] 掃描條碼                               | ▼ 本人已詳閱上述「注                                  | 主意事項」並同意遵守相關規                         | 交易图      | 容碼               | ••          |
| 第一段條碼          | 091031630                              | ŵC                                           | 確認                                    |          | 確認               |             |
| 第二段條碼          | D XXXXXXXXXXXXXXX                      |                                              |                                       |          |                  |             |
| 第三段條碼          | 086xxxxxxxxxx                          |                                              |                                       |          |                  |             |
| 聯絡電話 09xxxxxxx |                                        |                                              |                                       |          |                  |             |
|                | 確認                                     |                                              |                                       |          |                  |             |
|                |                                        |                                              |                                       |          |                  |             |
|                |                                        |                                              |                                       |          |                  |             |